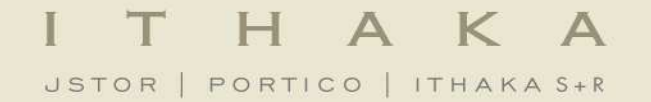

# 如何下載使用統計

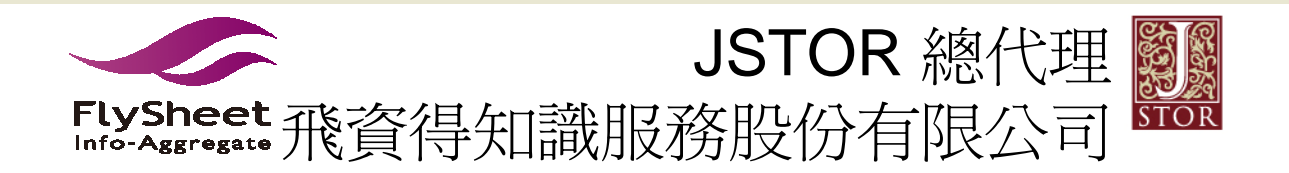

# JSTOR統計申請說明

JSOTR使用統計報表工具已整合至JSTOR(<u>www.jstor.org</u>)上的MyJSTOR, 管理端必須 有MyJSTOR的帳號才能登入且下載使用統計報表,若沒有MyJSTOR帳號,請管理 者先根據下列的步驟申請帳號。 MYJSTOR註冊連結: https://www.jstor.org/action/myJstorSettings

<u>尚未申請MYSTOR</u>

1.若您沒有MyJSTOR帳號,您需要先註冊一個新的MyJSTOR的帳號才能登入統計報表
 2.至JSTOR的登入網頁,並選擇"註冊"以申請一個MyJSTOR帳號後,再登出該帳號。
 3.下一步點選您收到的電子郵件裡的各動連結。(各動連結將由飛資得協助向原廠申請)
 4.在下一頁輸入您的帳號細節後,點選"登入"。

5.在下一頁點選" 啓動" (Activate.)。

6.登出系統後,再使用您的MyJSTOR帳號重新登入後,即可點選網頁上" MyJSTOR"標籤以使用統計報表功能。

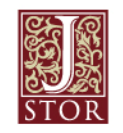

## 已經有MYSTOR的帳號

- 若您已經申請過JSTOR統計,並已經有MyJSTOR帳號,您需要先各動您的 帳號才能登入統計報表:
- 點選您收到的電子郵件裡的<mark>啓動連結。(啓動連結</mark>將由飛資得協助向原廠 申請)
- 3. 在下一頁輸入您的帳號細節後,點選 "登入"。
- 4. 在下一頁點選" 啓動" (Activate.)。
- 5. 登出系統後,再使用您的MyJSTOR帳號重新登入後,即可點選網頁上" MyJSTOR"標籤以使用統計報表功能。

完整的統計MYSTOR帳號的申請方式及統計的詳細說明,請參見 以下說明

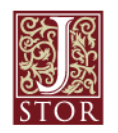

|                                                                                                    |                                                                                                    | Search                                                                                     |               |
|----------------------------------------------------------------------------------------------------|----------------------------------------------------------------------------------------------------|--------------------------------------------------------------------------------------------|---------------|
| JSTOR Login                                                                                                    |                                                                                                    |                                                                                            | STOR          |
| We do not recognize you as having acces                                                                                                    | to JSTOR. You may login below or view our a                                                                                                    | ccess options.                                                                             |               |
| DGIN TO YOUR MY ISTOR ACCOUNT                                                                                                    |                                                                                                    | 1                                                                                          |               |
|                                                                                                    |                                                                                                    |                                                                                            |               |
| yJSTOR Username:                                                                                                    |                                                                                                    | Register for MyJSTOR                                                                       | 不中間WITSTUR    |
| USTOR Password                                                                                                    |                                                                                                    | Register for a MyJSTOR account in order to:<br>• Save citations                            | <b>嵯號諸牛由諸</b> |
| USTOR Password.                                                                                                    |                                                                                                    | Email and export saved citations     Save and run searches                                 |               |
| Remember me                                                                                                    |                                                                                                    | <ul> <li>Accept JSTOR Terms and Conditions once</li> </ul>                                 |               |
| our use of the Archives indicates your acc                                                                                                    | ptance of JSTOR's <u>Terms and Conditions</u> .                                                                                                    |                                                                                            | <b></b>       |
| OGIN                                                                                                    |                                                                                                    |                                                                                            |               |
| stract your uporgame or pacoword?                                                                                                    |                                                                                                    |                                                                                            |               |
| rgot your username or password?                                                                                                    |                                                                                                    |                                                                                            |               |
| tor your omail address!                                                                                                    |                                                                                                    |                                                                                            |               |
| nter your email address:                                                                                                    |                                                                                                    | <b>嵨號詰</b> 容入                                                                              |               |
| nter your email address:<br>our MyJSTOR Username and a link to res                                                                                                    | SUBMIT MYSTOR                                                                                                    | <mark>帳號請登入</mark>                                                                         |               |
| nter your email address:<br>our MyJSTOR Username and a link to res                                                                                                    | SUBMIT MYSTORI<br>t your password will be sent to your email add                                                                                                    | <mark>帳號請登入</mark>                                                                         |               |
| nter your email address:<br>our MyJSTOR Username and a link to res                                                                                                    | SUBMIT MYSTORI<br>t your password will be sent to your email add                                                                                                    | <mark>帳號請登入</mark>                                                                         |               |
| nter your email address:<br>our MyJSTOR Username and a link to res<br>CCESS JSTOR THROUGH A PARTICIPATING                                                                                                    | SUBMIT MYSTORI<br>t your password will be sent to your email add                                                                                                    | <mark>帳號請登入</mark>                                                                         |               |
| nter your email address:<br>our MyJSTOR Username and a link to res<br>CCESS JSTOR THROUGH A PARTICIPATING<br>iew all participating libraries and institutio                                                                                                    | SUBMIT MYSTORI<br>tyour password will be sent to your email add                                                                                                    | <mark>帳號請登入</mark>                                                                         |               |
| nter your email address:<br>our MyJSTOR Username and a link to res<br>CCESS JSTOR THROUGH A PARTICIPATING<br>iew all participating libraries and institutio                                                                                                    | SUBMIT<br>t your password will be sent to your email add<br>NSTITUTION                                                                                                    | <mark>帳號請登入</mark>                                                                         |               |
| nter your email address:<br>bur MyJSTOR Username and a link to res<br>CCESS JSTOR THROUGH A PARTICIPATING<br>ew all participating libraries and institutio<br>Select your country:                                                                                                    | SUBMIT<br>tyour password will be sent to your email add<br>NSTITUTION<br>S<br>2. Select your Institution<br>Aberystwyth University                                                                                                    | <b>振號請登入</b>                                                                               |               |
| nter your email address:<br>bur MyJSTOR Username and a link to res<br>CCESS JSTOR THROUGH A PARTICIPATING<br>ew all participating libraries and institutio<br>Select your country:<br>II Sites<br>ustralia<br>iahrain                                                                                                    | SUBMIT<br>tyour password will be sent to your email add<br>NSTITUTION<br>S<br>2. Select your Institution<br>Aberystwyth University<br>Academic Center Ruppi<br>Academic College of La                                                                                                    | <b>賬號請登入</b><br>                                                                           |               |
| nter your email address:<br>our MyJSTOR Username and a link to res<br>CCESS JSTOR THROUGH A PARTICIPATING<br>iew all participating libraries and institutio<br>Select your country:<br>Il Sites<br>wastralia<br>Bahrain<br>Jangladesh                                                                                                    | SUBMIT<br>tyour password will be sent to your email add<br>NSTITUTION<br>S<br>2. Select your Institution<br>Aberystwyth University<br>Academic College of La<br>Anglia Ruskin University<br>Aston University                                                                                                    | <b>賬號請登入</b><br>                                                                           |               |
| nter your email address:<br>our MyJSTOR Username and a link to res<br>CCESS JSTOR THROUGH A PARTICIPATING<br>lew all participating libraries and institutio<br>Select your country:<br>I Sites<br>ustralia<br>lahrain<br>langladesh<br>yprus<br>iermany                                                                                                    | SUBMIT<br>tyour password will be sent to your email add<br>NSTITUTION<br>S<br>2. Select your Institution<br>Aberystwyth University<br>Academic Center Ruppi<br>Academic College of La<br>Anglia Ruskin University<br>Aston University<br>Athens Test Site                                                                                                    | <b>賬號請登入</b><br>□                                                                          |               |
| nter your email address:<br>Dur MyJSTOR Username and a link to res<br>CCESS JSTOR THROUGH A PARTICIPATING<br>ew all participating libraries and institutio<br>Select your country:<br>Stes<br>ustralia<br>ahrain<br>angladesh<br>yprus<br>ermany<br>idia<br>eland                                                                                                    | SUBMIT<br>tyour password will be sent to your email add<br>NSTITUTION<br>S<br>2. Select your Institution<br>Aberystwyth University<br>Academic Center Ruppi<br>Academic College of La<br>Anglia Ruskin University<br>Aston University<br>Aston University<br>Aston University<br>Athens Test Site<br>Australian Council for Ec<br>Bar-llan University                                                           | <b>張號請登入</b><br>                                                                           |               |
| Iter your email address:<br>bur MyJSTOR Username and a link to res<br>CCESS JSTOR THROUGH A PARTICIPATING<br>ew all participating libraries and institutio<br>Select your country:<br>Sites<br>ustralia<br>ahrain<br>angladesh<br>yprus<br>ermany.<br>Idia<br>eland<br>rael<br>aly                                                                                                    | SUBMIT<br>tyour password will be sent to your email add<br>NSTITUTION<br>S<br>2. Select your Institution<br>Aberystwyth University<br>Academic College of La<br>Anglia Ruskin University<br>Athens Test Site<br>Australian Council for Ec<br>Barh Spa University<br>Barnsley College<br>Bath Spa University                                                                                                    | <b>医號請登入</b><br>n<br>w<br>ducational Research                                              |               |
| Inter your email address:<br>bur MyJSTOR Username and a link to res<br>CCESS JSTOR THROUGH A PARTICIPATING<br>ew all participating libraries and institutio<br>Select your country:<br>Il Sites<br>ustralia<br>ahrain<br>angladesh<br>ryprus<br>termany<br>dia<br>eland<br>srael<br>aly                                                                                                    | SUBMIT<br>tyour password will be sent to your email add<br>NSTITUTION<br>S<br>2. Select your Institution<br>Aberystwyth University<br>Academic College of La<br>Anglia Ruskin University<br>Aston University<br>Aston University<br>Aston University<br>Aston University<br>Barslea College<br>Bath Spa University<br>Athens login   View all At                                                                | <b>医號語登入</b><br>■<br>n<br>w<br>ducational Research                                         |               |
| Inter your email address:<br>bur MyJSTOR Username and a link to res<br>CCESS JSTOR THROUGH A PARTICIPATING<br>ew all participating libraries and institutio<br>Select your country:<br>Select your country:<br>Sel                                                                                                    | SUBMIT<br>tyour password will be sent to your email add<br>NSTITUTION<br>S<br>2. Select your Institution<br>Aberystwyth University<br>Academic College of La<br>Anglia Ruskin University<br>Aston University<br>Aston University<br>Athens Test Site<br>Australian Council for Ec<br>Bar-llan University<br>Barnsley College<br>Bath Spa University<br>Athens Iogin   View all Att<br>Why is my institution not | <b>張號請登入</b><br>I:<br>n<br>w<br>ducational Research<br>hens institutions<br>listed here? ☑ |               |
| nter your email address:<br>bur MyJSTOR Username and a link to res<br>CCESS JSTOR THROUGH A PARTICIPATING<br>ew all participating libraries and institutio<br>Select your country:<br>II Sites<br>ustralia<br>lahrain<br>langladesh<br>cyprus<br>sermany<br>ndia<br>eland<br>srael<br>aly                                                                                                    | SUBMIT<br>In password will be sent to your email add<br>INSTITUTION<br>S<br>S<br>S<br>S<br>S<br>S<br>S<br>S<br>S<br>S<br>S<br>S<br>S                                                                                                    | <b>医號請登入</b><br>I<br>n<br>w<br>ducational Research<br>hens institutions<br>listed here? ☑  |               |
| tter your email address:<br>our MyJSTOR Username and a link to res<br>CCESS JSTOR THROUGH A PARTICIPATING<br>ew all participating libraries and institutio<br>Select your country:<br>I Sites<br>ustralia<br>ahrain<br>angladesh<br>yprus<br>ermany<br>dia<br>eland<br>riael<br>aly                                                                                                    | SUBMIT<br>It your password will be sent to your email add<br>INSTITUTION<br>S<br>S<br>S<br>S<br>S<br>S<br>S<br>S<br>S<br>S<br>S<br>S<br>S                                                                                                    | <b>医就情登入</b><br>s<br>n<br>w<br>ducational Research<br>hens institutions<br>listed here? ☑  |               |
| CCESS JSTOR THROUGH A PARTICIPATING<br>ew all participating libraries and institutio<br>Select your country:<br>Select your country:<br>Select your | SUBMIT<br>I your password will be sent to your email add<br>INSTITUTION<br>S<br>S<br>S<br>S<br>S<br>S<br>S<br>S<br>S<br>S<br>S<br>S<br>S                                                                                                    | <b>医就情登入</b><br>ucational Research<br>hens institutions listed here? ☑                     |               |

JSTOR is part of ITHAKA, a not-for-profit organization helping the academic community use digital technologies to preserve the scholarly record and to advance research and teaching in sustainable ways. ©2000-2010 ITHAKA. All Rights Reserved, JSTOR®, the JSTOR logo, and ITHAKA® are registered trademarks of ITHAKA.

| JSTOR HOME SEARCH BROWSE MYJSTOR                                                                                                    |                                                                                             |
|----------------------------------------------------------------------------------------------------|---------------------------------------------------------------------------------------------|
|                                                                                                    | Search Q STOR                                                                               |
| Register for MyJSTOR                                                                                                    |                                                                                             |
| Please create a MyJSTOR account by filling in the form below.<br>Items marked with an * are required.                                           | Need a MyJSTOR account?<br>Register for a MyJSTOR account in                                |
| Username, Password, and Email:                                                                                                    | order to:                                                                                   |
| * Username: (minimum 6 characters)                                                                                                    | Save citations     Email citations                                                          |
| * Password: (minimum 6 characters)                                                                                                    | Export citations to bibliographic<br>software     Accept JSTOR Terms and<br>Conditions once |
| * Confirm password                                                                                                    | Update your MyJSTOR profile                                                                 |
| * Email                                                                                                    |                                                                                             |
| *Confirm email 尚未有MY                                                                                                    | JSTOR帳號請先塡寫所需資料申請                                                                           |
| Profile Information                                                                                                    |                                                                                             |
| * First Name                                                                                                    |                                                                                             |
|                                                                                                    |                                                                                             |
| * Last Name                                                                                                    |                                                                                             |
| Institution or Organization                                                                                                    |                                                                                             |
| Profession:                                                                                                    |                                                                                             |
| (Please Choose One)                                                                                                    |                                                                                             |
| Primary Area of Study:                                                                                                    |                                                                                             |
| (Please Choose One)                                                                                                    |                                                                                             |
| Sign me up for announcements                                                                                                    |                                                                                             |
| $\blacksquare$ *By accessing and/or using JSTOR, you accept and agree to abide by JSTOR's Terms and (                                           | Conditions.                                                                                 |
| JSTOR is committed to protecting the privacy of the users of its website. By submitting this registr<br>agreeing to our <u>Privacy Policy</u> . | ration form, you are                                                                        |
| SUBMIT CANCEL                                                                                                    |                                                                                             |
|                                                                                                    |                                                                                             |
|                                                                                                    |                                                                                             |
| JSTOR Home About Search Browse Terms and Conditions Privacy Policy Accessibility Help                                                           |                                                                                             |

JSTOR is part of ITHAKA, a not-for-profit organization helping the academic community use digital technologies to preserve the scholarly record and to advance research and teaching in sustainable ways. ©2000-2010 ITHAKA. All Rights Reserved. JSTOR®, the JSTOR logo, and ITHAKA® are registered trademarks of ITHAKA.

| JOION HOWE OF ANOTE DROVOL WYJOION | JSTOR HOME | SEARCH 🔪 | BROWSE | MVJSTOR |
|------------------------------------|------------|----------|--------|---------|
|------------------------------------|------------|----------|--------|---------|

Search

Login Help Contact Us About

Q

### MyJSTOR Login

We do not recognize you as having access to JSTOR. You may login below or view our access options

LOGIN TO YOUR MYJSTOR ACCOUNT

MyJSTOR Username: taiwannational

MyJSTOR Password:

•••••

### Remember me

Your use of the Archives indicates your acceptance of JSTOR's Terms and Conditions.

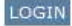

#### Forgot your username or password?

Enter your email address:

**已有MYJSTOR帳號** 。 的客戶, 請直接登入.

Register for a MyJSTOR account in order to:

Accept JSTOR Terms and Conditions once

· Email and export saved citations

Register for MyJSTOR

Save and run searches

Save citations

Your MyJSTOR Username and a link to reset your password will be sent to your email address

SUBMIT

#### OR

ACCESS JSTOR THROUGH A PARTICIPATING INSTITUTION

#### View all participating libraries and institutions

1. Select your country:

| All ones   |
|------------|
| Australia  |
| Bahrain    |
| Bangladesh |
| Cyprus     |
| Germany    |
| India      |
| Ireland    |
| Israel     |
| Italy      |

| 2. Select your Institution:                 |  |
|---------------------------------------------|--|
| Aberystwyth University                      |  |
| Academic Center Ruppin                      |  |
| Academic College of Law                     |  |
| Anglia Ruskin University                    |  |
| Aston University                            |  |
| Athens Test Site                            |  |
| Australian Council for Educational Research |  |
| Bar-Ilan University                         |  |
| Barnsley College                            |  |
| Bath Spa University                         |  |

### Athens login | View all Athens institutions

Why is my institution not listed here? 😰

LOGIN

Your use of the Archives indicates your acceptance of JSTOR's Terms and Conditions.

If your institution is not listed here, please see Options for Access to JSTOR.

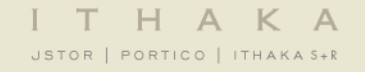

# 每個單位都有各自的管理端的啓動URL

# 在登入MYJSTOR的狀況下

點擊該
啓動URL

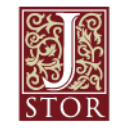

| JSTOR HOME SEARCH BROWSE                                                                                                    | MvJSTOR *                                                |                       | Contact Us About                                      |
|----------------------------------------------------------------------------------------------------|----------------------------------------------------------|-----------------------|-------------------------------------------------------|
|                                                                                                    | Search                                                   | Q 5T0                 | Welcome Weiting Wang<br><u>0 saved citation</u><br>OR |
| USAGE STATISTICS ACTIVATION FORM                                                                                                    |                                                          |                       |                                                       |
| This page allows you to activate your MyJSTOR according to additional staff members with access to the r                            | unt to access your organization's usage stati<br>eports. | stics reports and to  |                                                       |
| to do this once.                                                                                                    | erved by selecting the Activate button below.            | You will only need    |                                                       |
| The next time you log in with your MyJSTOR account<br>"MyJSTOR" tab at the top of the screen.<br>"Enter Activation Code:<br>Dedu.tw | information, you will be able to access usage            | e statistics from the |                                                       |
| If you have any difficulties administering your accourt                                                                             | t please contact User Support.                           |                       |                                                       |
| 閉                                                                                                    | 通JSTOR統計的                                                | 申請,請點選                |                                                       |
| A                                                                                                    | CTIVATE                                                  |                       |                                                       |
|                                                                                                    |                                                          |                       |                                                       |
|                                                                                                    |                                                          |                       |                                                       |
|                                                                                                    | 100                                                      |                       |                                                       |

## JSTOR HOME SEARCH BROWSE MyJSTOR

Search

۹

 Loqout
 Help
 Contact Us
 About

 Welcome Lucy Yu
 133 Saved Citation(s)
 133 Saved Citation(s)

Welcome to MyJSTOR

Your MyJSTOR account allows you to participate in personalized features.

· On the Profile page, you can accept the JSTOR Terms and Conditions once (eliminating the need to do so when opening items).

- On the <u>Saved Citations</u> page, you can email, export, and print citations you've saved.
- On the <u>Saved Searches</u> page, you can run and delete your saved searches

## 完成開通後,請點選LOGOUT.

Your access to JSTOR provided by a temporary access token

JSTOR Home About Search Browse Terms and Conditions Privacy Policy Accessibility Help Contact us

JSTOR is part of ITHAKA, a not-for-profit organization helping the academic community use digital technologies to preserve the scholarly record and to advance research and teaching in sustainable ways. ©2000-2010 ITHAKA. All Rights Reserved. JSTOR®, the JSTOR logo, and ITHAKA® are registered trademarks of ITHAKA. Your access to JSTOR provided by a temporary access token

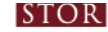

### ITHAKA

|                                                                                                    |                                                                                                    | Search                                                                                                    | Q STOR            |
|----------------------------------------------------------------------------------------------------|----------------------------------------------------------------------------------------------------|----------------------------------------------------------------------------------------------------|-------------------|
| JSTOR Login                                                                                                    |                                                                                                    |                                                                                                    |                   |
| DGIN TO YOUR MYJSTOR ACCOUNT                                                                                                    |                                                                                                    |                                                                                                    |                   |
| yJSTOR Username:<br>aiwannational<br>yJSTOR Password:<br>Remember me<br>our use of the Archives indicates your accepta                                                                                                    | nce of JSTOR's Terms and Conditions.                                                                                                    | Register for MyJSTOR         Register for a MyJSTOR account in order to:         • Save citations         • Email and export saved citations         • Save and run searches         • Accept JSTOR Terms and Conditions once |                   |
| orgot your username or password?                                                                                                    |                                                                                                    | <b></b>                                                                                                    | 新洛 <b>請</b> 新 承 入 |
| nter your email address:<br>our MyJSTOR Username and a link to reset yo                                                                                                    | SUBMIT<br>ur password will be sent to your email address.                                                                                                    | 万沢公古                                                                                                    | 到仪, 阳里利豆八         |
| nter your email address:<br>our MyJSTOR Username and a link to reset yo                                                                                                    | SUBMIT<br>ur password will be sent to your email address.                                                                                                    | 兀ル火谷                                                                                                    | 到仪,时里利豆八          |
| nter your email address:<br>bur MyJSTOR Username and a link to reset your<br>CCESS JSTOR THROUGH A PARTICIPATING INST<br>ew all participating libraries and institutions<br>Select your country:<br>Il Sites<br>ustralia<br>lahrain<br>langladesh<br>langladesh<br>langladesh<br>sermany<br>ndia<br>eland<br>srael<br>aly | SUBMIT         ur password will be sent to your email address.         ITUTION         Aberystwyth University         Academic Center Ruppin         Academic College of Law         Anglia Ruskin University         Aston University         Aston University         Athens Test Site         Australian Council for Education         Bar-Ilan University         Barnsley College         Bath Spa University | nal Research                                                                                                    |                   |

| 重新登入後,MYSTOR的選單下,<br>即會出現Usage Statistics的選項        | 請將                        | 滑鼠移至MyJSTOR                                            | ITHAKA SHR                                                                                            |
|-----------------------------------------------------|---------------------------|--------------------------------------------------------|----------------------------------------------------------------------------------------------------|
| JSTOR HOME SEARCH BROWSE                            | MyJSTOR 👻 後,              | 選擇Usage Statistics                                     |                                                                                                    |
|                                                     | Saved Citations           |                                                        | Logout <u>Help</u> <u>Contact Us</u> <u>About</u>                                                     |
| 如需2015年使用統計,請選擇COUN<br>隨即會跳出另一新視窗                   | TER 4 ;<br>Journal Alerts | Search                                                 | Welcome JSTOR FlySheet<br>49 saved citations                                                          |
|                                                     | Search Alerts             |                                                        | 此處應出現貴單位名稱                                                                                            |
| COUNTER 3 COUNTER 4 Summary Usage Journ             | Shelf                     |                                                        | Your access to JSTOR provided by                                                                      |
|                                                     | JPASS Downloads           | Scheduled Reports                                      | Looking for previous year reports for Current<br>Scholarship titles?                                  |
| CREATE A COUNTER REPORT                             | Purchase History          |                                                        | titles that joined JSTOR's Current Scholarship                                                        |
|                                                     | My Profile                | Help                                                   | Program in 2011. Contact <u>User Services</u> for<br>assistance.                                      |
| Please note that COUNTER 4 reports include usage to | Access                    | rd. Previous usage is available via COUNTER 3 reports. | NEW: JR1a and JR1b Reports                                                                            |
| 1. Create a Report for                              | Usage Statistics          |                                                        | Journal Report 1a and Journal Report 1b are new<br>reports. Journal Report 1b reflects use of content |
| Academia Sinica                                     | Administration            |                                                        | included in the Current Scholarship Program. For<br>more information, please see the Usage Statistics |
| 2. Coloct Depart time                               |                           |                                                        | Help Documentation.                                                                                   |

### 2. Select Report type

- Journal Report 1 Number of Successful Full-Text Article Requests by Month and Journal
- C Journal Report 1a Number of Successful Full-Text Article Requests from an Archive by Month and Journal
- C Journal Report 1b (Not a COUNTER report) Number of Successful Full-Text Article Requests for Current Subscriptions by Month and Journal
- C Book Report 2 Number of Successful Section Requests by Month and Title
- C Book Report 3

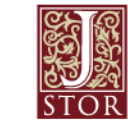

|  | JST | DR   PORTICO   ITHAKA S+K |
|--|-----|---------------------------|
|  | JST | DR   PORTICO   ITHAKA S+R |

## **COUNTER 4: Create Report**

To create your COUNTER 4 report, please complete the fields below. Please note, all fields are required.

| Creating a report for |   |
|-----------------------|---|
| 此處應會出現貴單位名稱           | T |
| Name of Report        |   |

COUNTER Report - 31Mar2015

### Type of Report

For more information about each of the available reports, please refer to the COUNTER 4 code of practice.

|                                                      | Journal Report 1 (JR1)                                                                                                    | 請選擇                   | 所需要的統計報表       |          |
|------------------------------------------------------|----------------------------------------------------------------------------------------------------|-----------------------|----------------|----------|
| Schedule this report monthly? ② 或在這裡選擇每月固定接<br>C Yes | Journal Report 1 (JR1)<br>Journal Report 2 (JR2)<br>Journal Report 5 (JR5)<br>Platform Report 1 (PR1)<br>Book Report 2 (BR2)<br>Book Report 3 (BR3)<br>Database Report 1 (DB1)<br>Consortium Report 1 (CR1) | ¥                     | 2015           |          |
| Email report to                                      | Consortium Report 2 (CR2)<br>Format                                                                                                    | -                     |                |          |
| 可填入收信的Email郵箱                                        | <ul> <li>TSV (tab-separated</li> <li>Exclude titles with</li> </ul>                                                                                                    | ) C XML<br>iout usage | 發送至信箱可選要的統計報表格 | 擇所需<br>试 |

Generate Report

按下Generate Report即可,郵箱即會收到統計報表通知

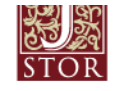

| 下戰而同, Kepon Fis<br>統計雲求    | tory曾刘田已按     |                      | otel                          | R   PORTICO   ITHAKA S+R |
|----------------------------|---------------|----------------------|-------------------------------|--------------------------|
| עלי מון דחטעי              | Create Report | Report History       | Welcome,<br>Scheduled Reports | Logout<br>Reports Help   |
| OUNTER 4: Report History   | 1             |                      |                               |                          |
| REPORTS                    | TYPE          | DATE GENERATED       | RECURRING                     |                          |
| JR1 31Mar2015              | JR1           | 03/31/2015, 01:46 AM |                               | Download                 |
| COUNTER Report - 26Mar2015 | JR5           | 03/26/2015, 04:51 AM |                               | Download                 |
| COUNTER Report - 26Mar2015 | JR5           | 03/26/2015, 04:50 AM |                               | Download                 |
| COUNTER Report - 26Mar2015 | JR5           | 03/26/2015, 04:49 AM |                               | Download                 |
| COUNTER Report - 24Mar2015 | JR1           | 03/24/2015, 03:19 AM |                               | Download                 |
| COUNTER Report - 24Mar2015 | JR1           | 03/24/2015, 03:17 AM |                               | Download                 |

# 選擇固定每月接收統計報表後,可在Scheduled Reports查看記錄

|                                                                     |                                                         |              |                       |          | Welcome                     | -             | Logout       |
|---------------------------------------------------------------------|---------------------------------------------------------|--------------|-----------------------|----------|-----------------------------|---------------|--------------|
|                                                                     | Create Report                                           |              | <b>Report History</b> |          | Scheduled Reports           | Reports Help  |              |
| COUNTER 4: Schedu                                                   | led Reports                                             |              |                       |          |                             | -             |              |
| Scheduled reports that are acti<br>Report History. Inactive reports | ve will be created and delivere<br>will not be created. | ed via email | on the first of ea    | ch montł | n. Completed reports will a | also be avail | able on your |
| REPORT NAME                                                         | ORGANIZATION                                            | TYPE         | FORMAT                | DEST     | FINATION                    | ACTIVE        |              |
| JR1                                                                 |                                                         | JR1          | TSV                   |          | @flysheet.com.tw            | Yes           | Stop         |
| COUNTER Report -<br>25Mar2015                                       |                                                         | JR1          | XML                   | 5        | @flysheet.com.cn            | Yes           | Stop         |

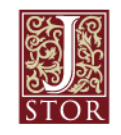

## 關於JSTOR實施COUNTER 4統計報表相關說明 COUNTER 4 Usage Reports Now Available From JSTOR

JSTOR is pleased to announce that we have implemented the COUNTER 4 Code of Practice for E-Resources. COUNTER 4 reports are now available for JSTOR by logging into MyJSTOR with

I T H A K A

- your administrator account. Once you have logged in, click the COUNTER 4 link (the reports interface will open in a new window). As part of this release, the following COUNTER 4 reports are available:
- JR1 Number of Successful Full-Text Article Requests by Month and Journal
- JR2 Access Denied to Full-Text Article Requests by Month, Journal and Page-Type (New)
- JR5 Number of Successful Full-Text Requests by Year-of-Publication (YOP) and Journal (New). Note that this replaces the JR1a report, and can also be used in lieu of the non-COUNTER JR1b report.
- **BR2 Number of Successful Book Section Requests by Month and Title**
- BR3 Access Denied to Book Content Items by Month, Title and Category
- CR1 Number of successful full-text journal article or book chapter requests by month and title (for consortia)
- CR2 Total searches by month and database
- DB1 Total Searches, Result Clicks and Record Views by Month and Database. This report now tracks usage for *19th Century British Pamphlets* (previously recorded in the JR1 report).
- DB2 Access Denied by Month, Database and Category
- PR1 Total Searches, Result Clicks and Record Views by Month and Platform (Previously the DB3 report)

Please note that COUNTER 4 reports include usage from January 1st, 2015 forward. Previous usage is available via COUNTER 3 reports.

With the release of COUNTER 4 we have also introduced a new interface for reports, which makes COUNTER 4 reports easier to track and schedule. Librarians should also notice significant performance improvements in obtaining reports, both manually and via SUSHI.

If you have any questions, please contact us at <a href="mailto:support@jstor.org">support@jstor.org</a> or visit our <a href="mailto:usage.support@jstor.org">usage statistics</a> <a href="mailto:blue">blue</a> <a href="mailto:help">help & support page</a>.

|               |                | Welcome,          | Logout       |
|---------------|----------------|-------------------|--------------|
| Create Report | Report History | Scheduled Reports | Reports Help |
|               |                |                   |              |

### **COUNTER 4: Create Report**

To create your COUNTER 4 report, please complete the fields below. Please note, all fields are required.

Creating a report for

Name of Report

# 如有任何相關統計報表問題也可點選Report Help

COUNTER Report - 31Mar2015

Type of Report For more information about each of the available reports, please refer to the COUNTER 4 code of practice.

|     | HELP & S                                                                                                    | SUPPORT                                                                                            | Γ                                                                                                    |                                                                                                    |           | SEARCH                                                                                |        | q   |
|-----|----------------------------------------------------------------------------------------------------|----------------------------------------------------------------------------------------------------|----------------------------------------------------------------------------------------------------|----------------------------------------------------------------------------------------------------|-----------|---------------------------------------------------------------------------------------|--------|-----|
| STO | R Admin                                                                                                    | Support                                                                                            |                                                                                                    |                                                                                                    |           |                                                                                       |        |     |
|     | Enabling Access                                                                                                    | Managing                                                                                           | My Collection                                                                                            | Accessing Usage Statistics                                                                                 |           | HELP & S                                                                              | UPPORT |     |
|     | <ul> <li>How can I get access to my institution's usage statistics?</li> <li>What types of usage reports are available?</li> <li>JSTOR offers a variety of usage reports to meet your various needs as a librarian. The following reports adhere to Release 4 of the COUNTER code of Practice for Journals and Databases and are available for 2015 usage data:         <ul> <li>+ Journal Report 1 (JR1): This report shows the number of</li> </ul> </li> </ul> |                                                                                                    |                                                                                                    |                                                                                                    |           | Website Support<br>Admin Support<br>Tutorials<br>Glossary<br>TAGS<br>Usage Statistics |        |     |
|     |                                                                                                    |                                                                                                    |                                                                                                    |                                                                                                    |           |                                                                                       |        |     |
|     | successful<br>+ Journa<br>turnaways<br>+ Journa<br>successful                                                                                                    | full-text article<br>I Report 2 (JR2<br>to full-text artic<br>I Report 5 (JR5<br>full-text article | requests by mon<br>?): This report sho<br>cles by month, jou<br>5): This report sho<br>requests by year- | h and journal<br>ows the number of<br>irnal and category<br>ows the number of<br>-of-publication (YOP) and |           |                                                                                       |        |     |
|     |                                                                                                    | ABOUT                                                                                              | HELP & SUPPO                                                                                             | RT CONTACT                                                                                                 | FOLLOW US | () ()                                                                                 | JSTOR. | ORG |